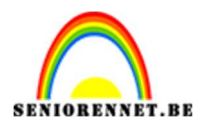

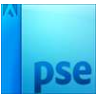

### Fietsen tussen de wolken

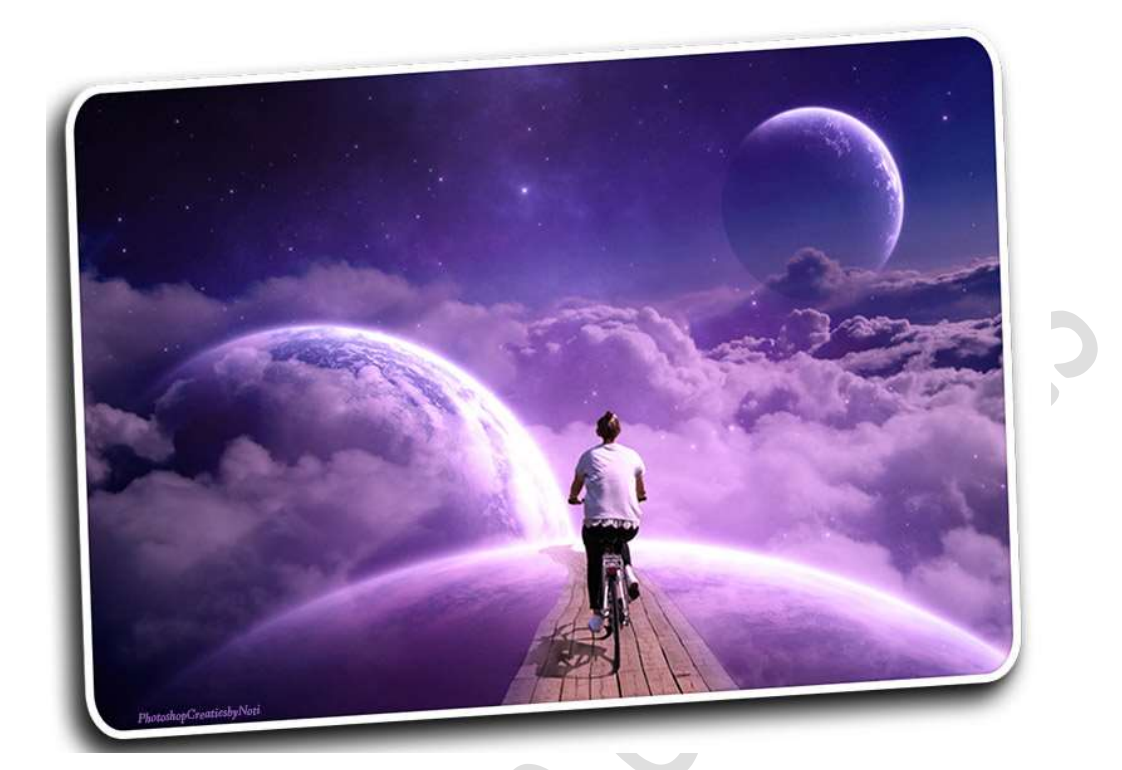

**<u>Materiaal:</u>** Cosmos – fietspad – fietser - wolken

- 1. Open een nieuw document van 3000 x 1800 px 300 ppi witte achtergrond.
- 2. Voeg de afbeelding van cosmos toe en pas de grootte aan.

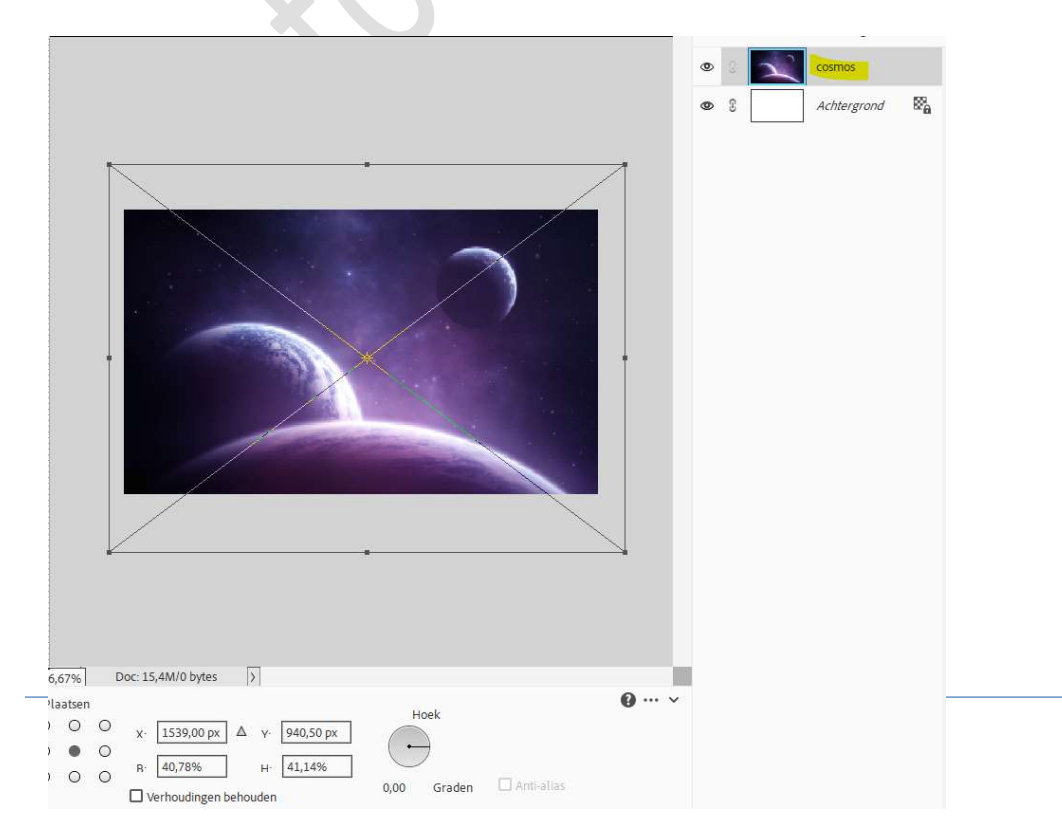

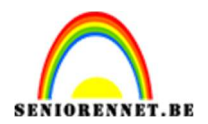

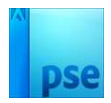

3. Voeg de afbeelding van de wolken toe.
Doe CTRL+T → Laag Horizontaal draaien.
Passend maken voor deze canvas.
Zet de laagmodus/Overvloeimodus op Bleken.

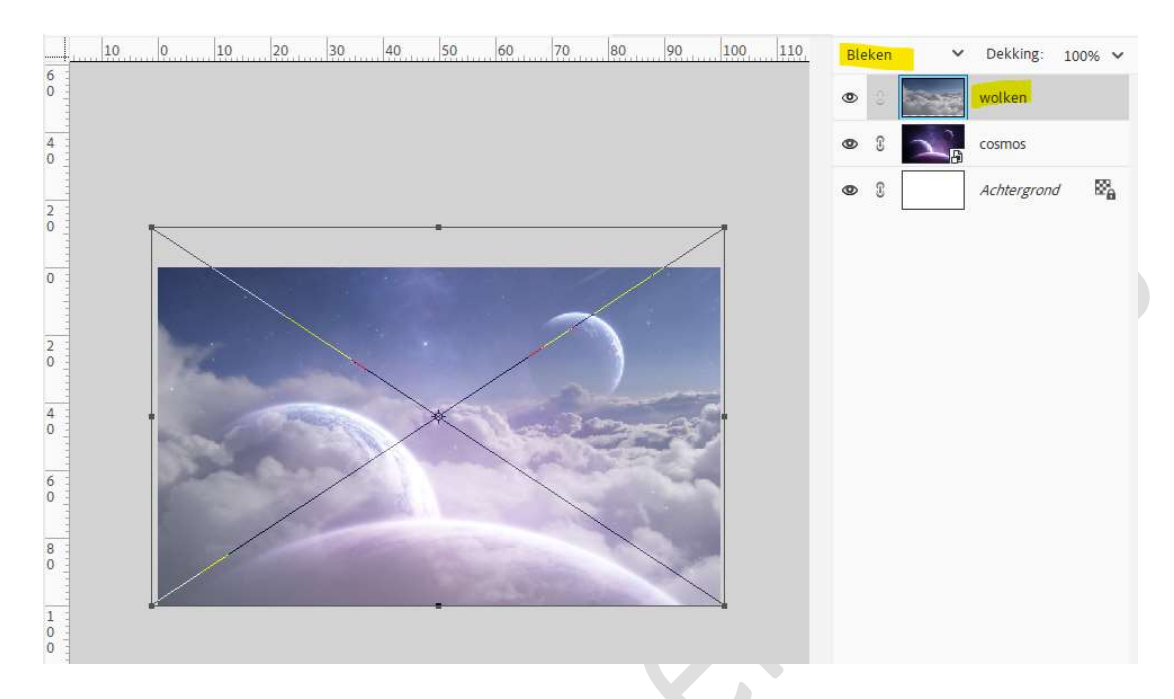

4. Voeg een **Aanpassingslaag Niveaus** toe met **Uitknipmasker** op de wolken.

Pas de waarden als volgt aan: 108 – 1,00 – 255 Uitvoerniveaus: 0 – 229.

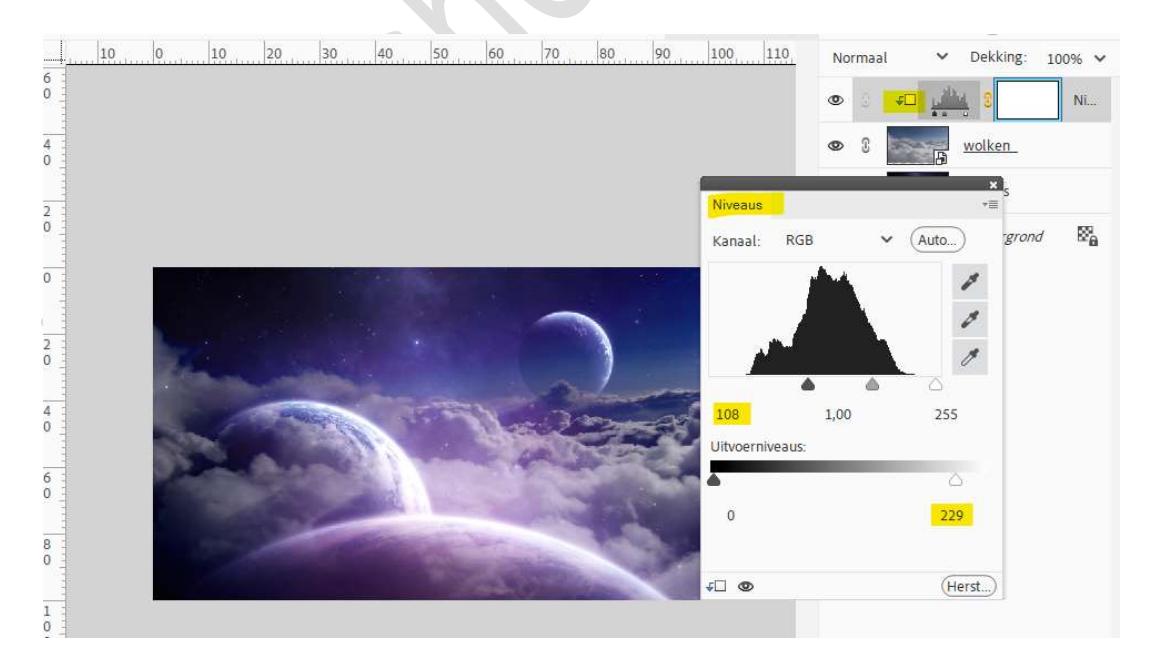

5. Plaats de **afbeelding van het fietspad** in uw werkdocument.

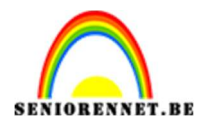

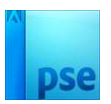

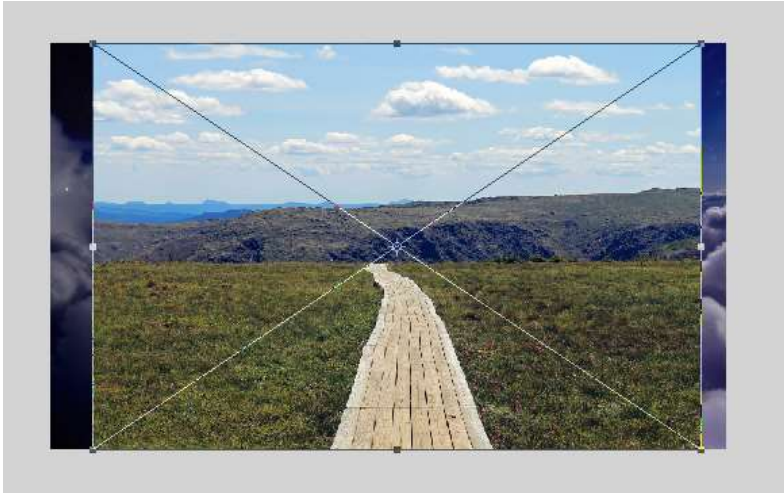

Maak een selectie van het pad en hang een laagmasker aan deze laag.

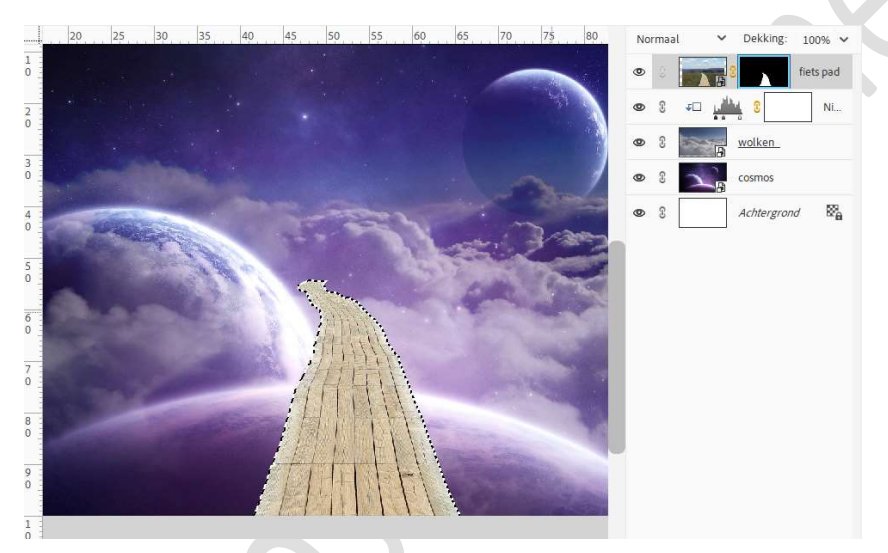

### Deselecteren.

Activeer de laag (afbeelding) en wat samendrukken ( $CTRL+T \rightarrow Schaal \rightarrow middelste blokje naar onder trekken$ ).

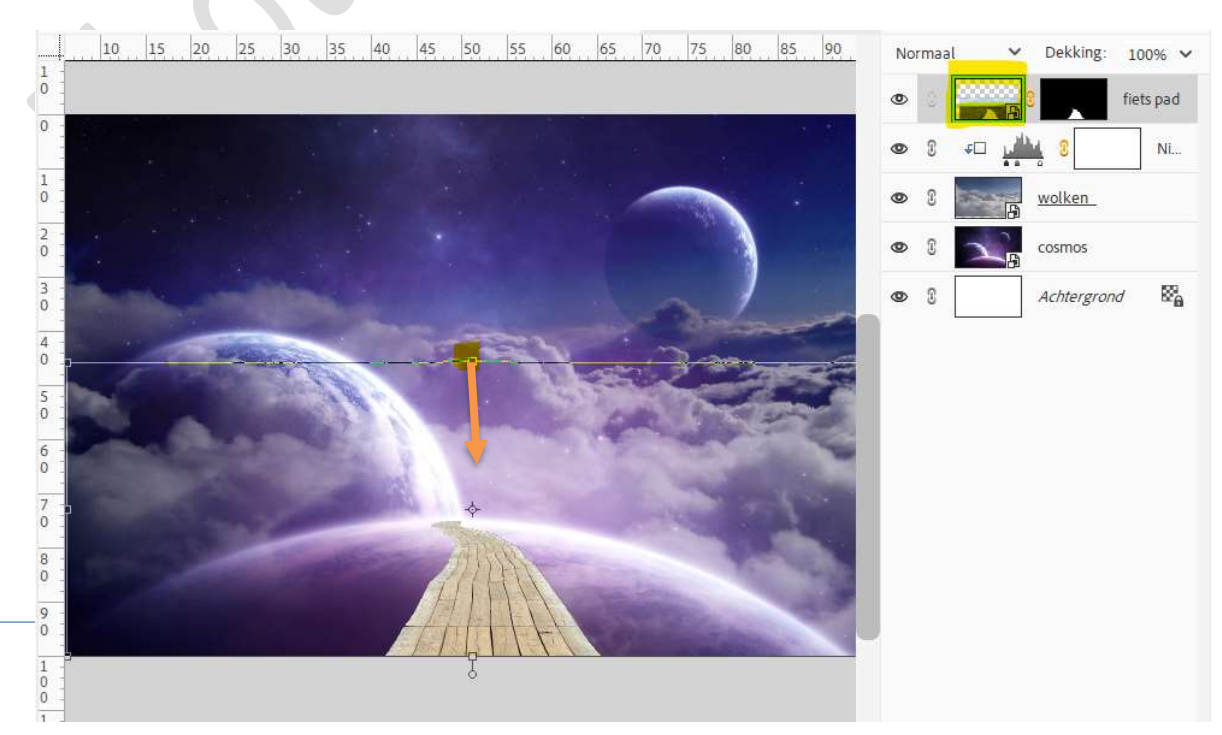

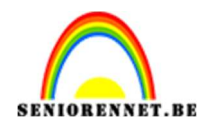

# pse

#### Activeer terug het laagmasker.

Neem een zacht zwart penseel van 200 px – penseeldekking van 20%. Verzacht de randen van het pad.

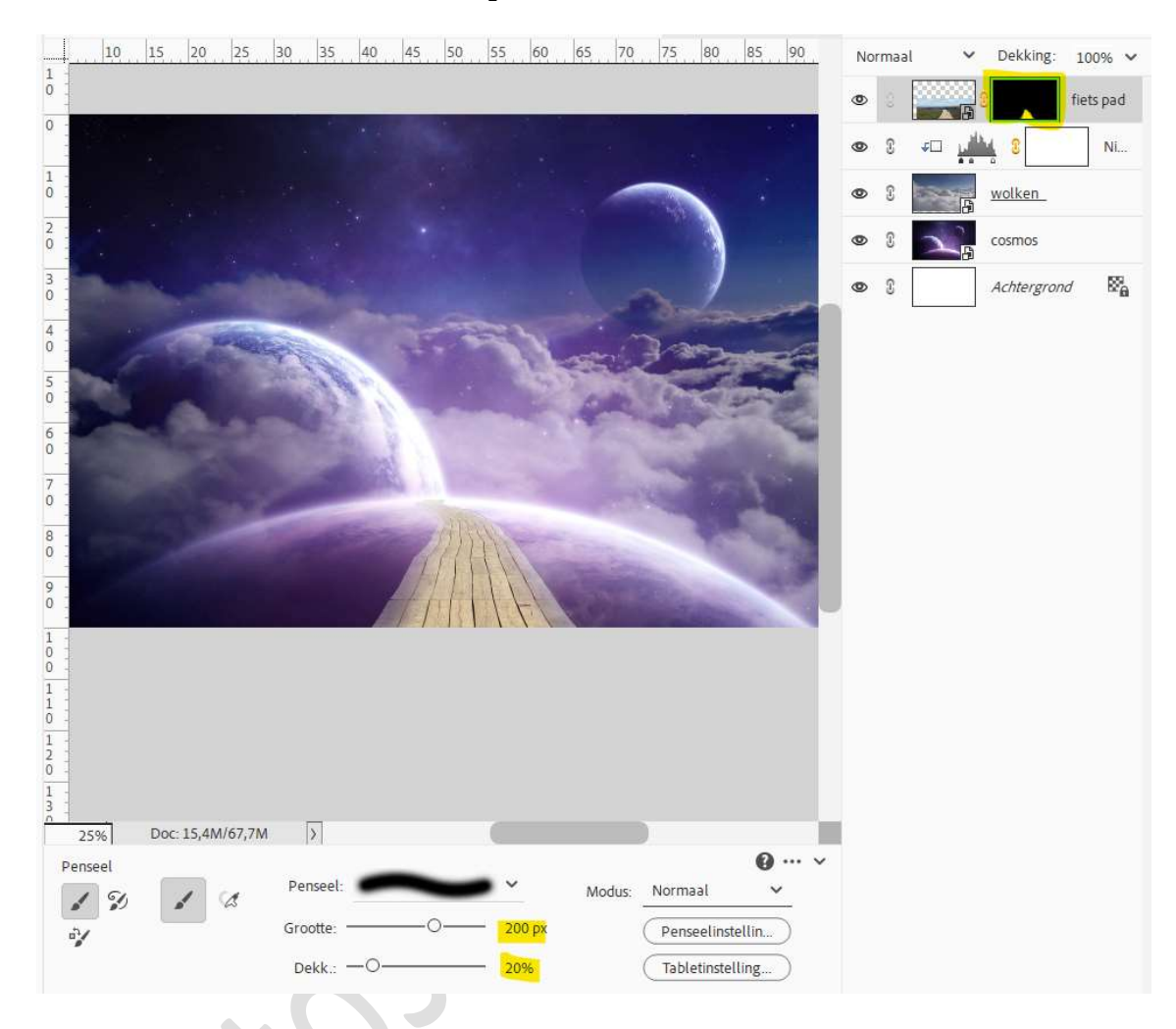

6. Boven de laag van pad plaatsen we een Aanpassingslaag Niveaus met Uitknipmasker.

Pas de waarden als volgt aan: 56 – 1,00 – 255 Uitvoerniveaus: 0 – 214.

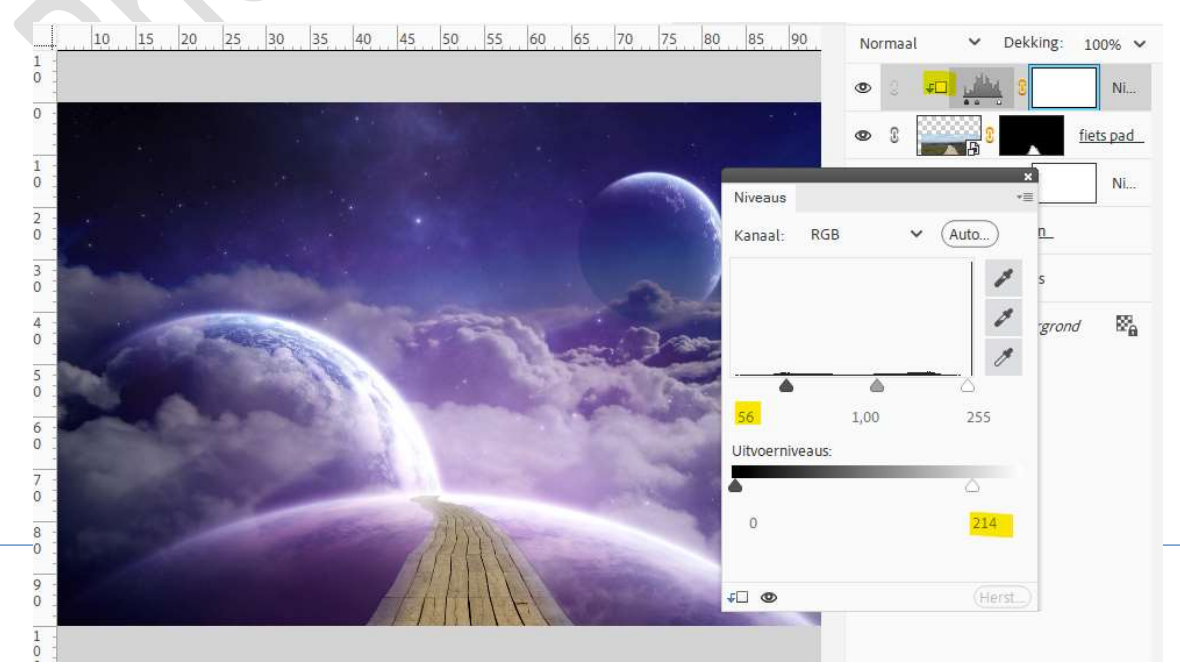

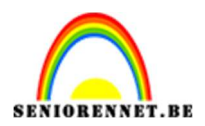

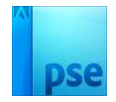

7. Open de afbeelding van de fietser in uw PSE. Maak een selectie van fietser, zorg ervoor dat de schaduw mee is opgenomen in uw selectie.

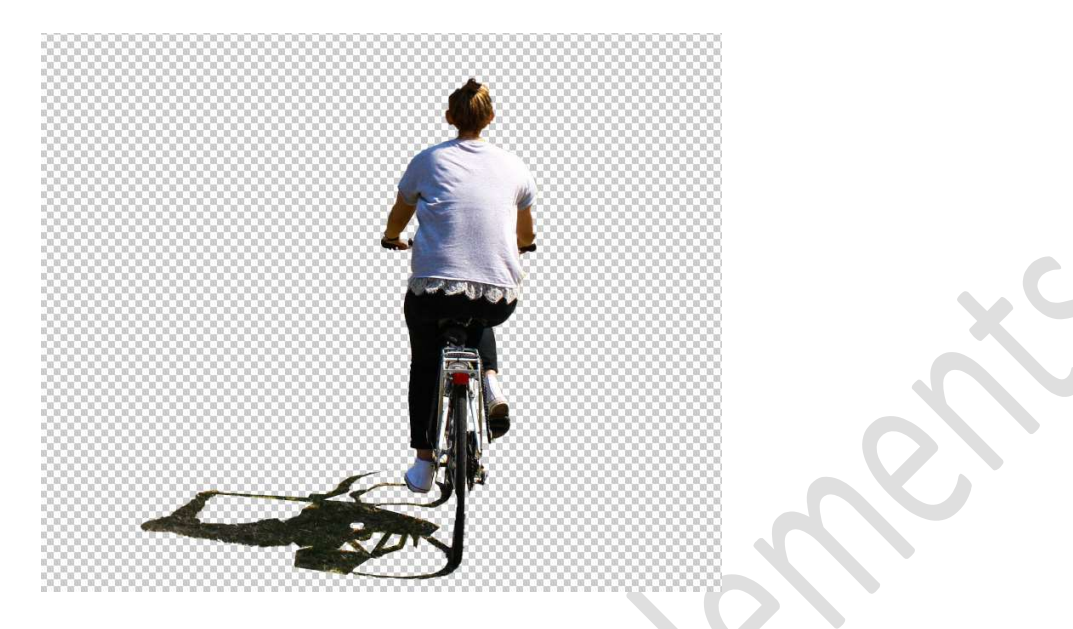

Plaats de **afbeelding van de fietser** in uw **werkdocument** op het **pad**. **Pas** de **grootte aan**.

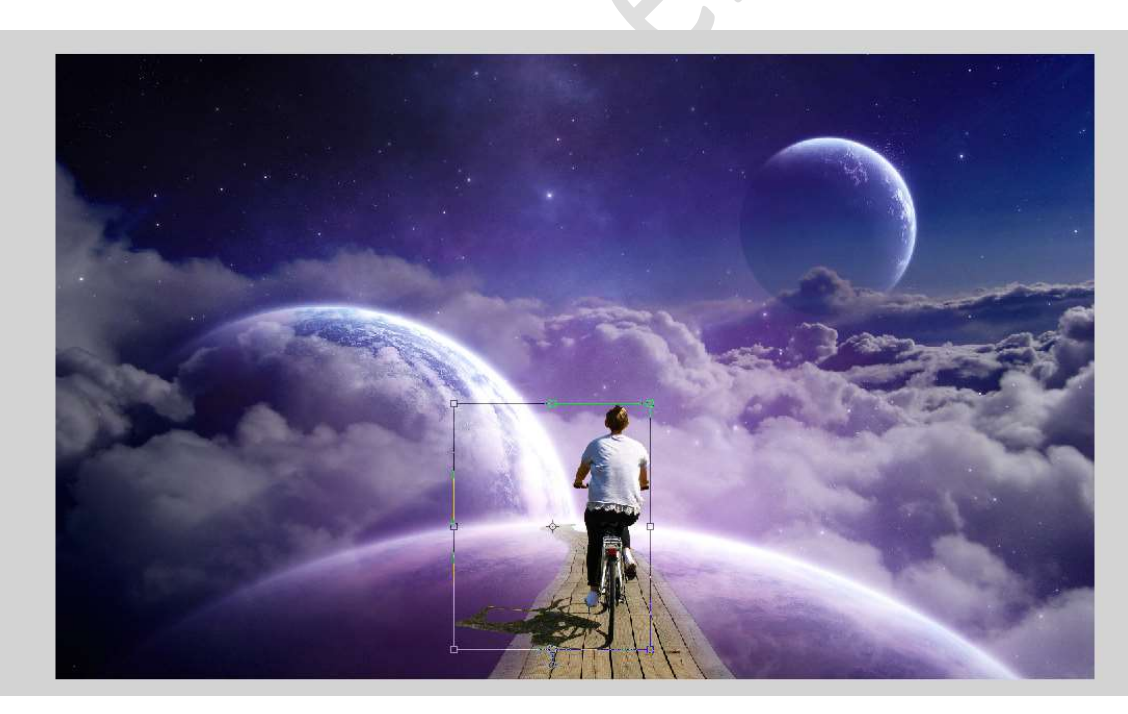

8. Plaats boven de laag van de fietser een Aanpassingslaag Kleurtoon/Verzadiging met Uitknipmasker. Zet de lichtheid op -100.

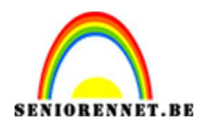

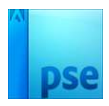

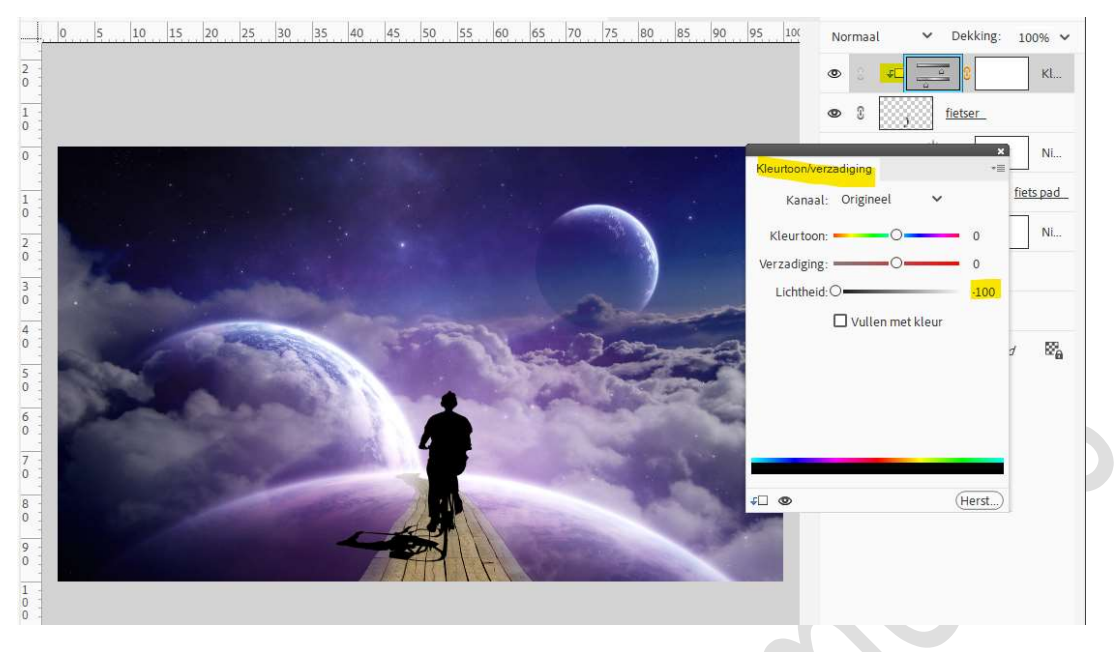

Activeer het laagmasker en vul deze met zwart.

Neem een zacht wit penseel van 20 px – penseeldekking van 100%. Beschilder de schaduw.

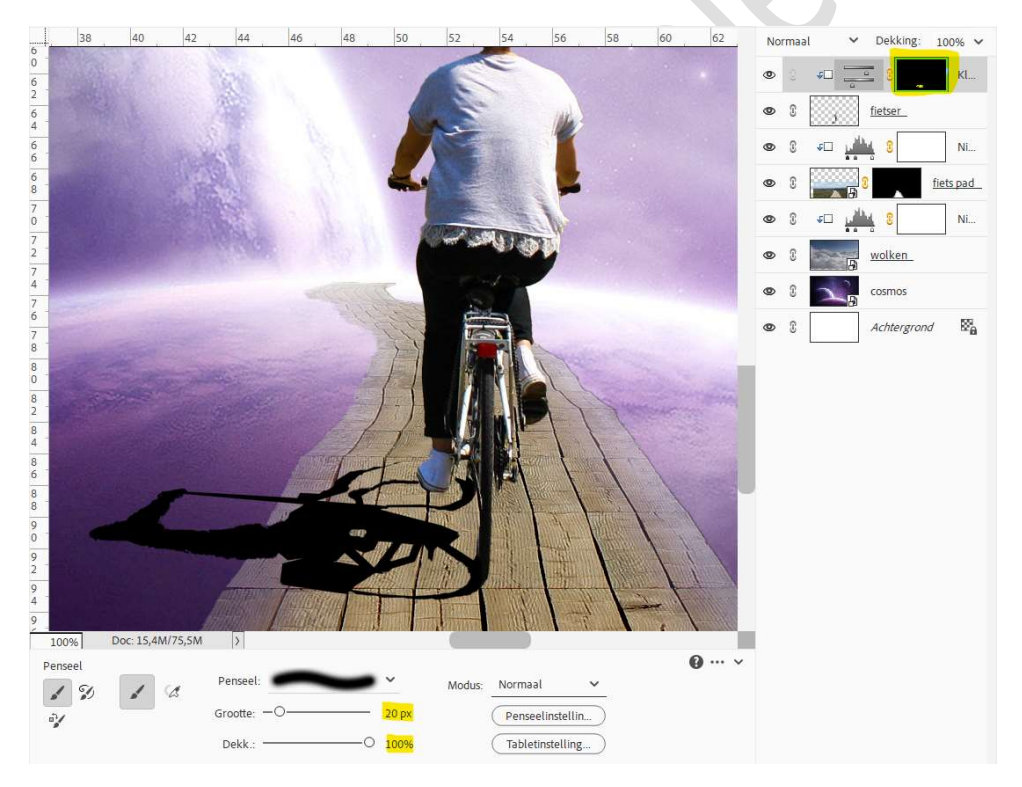

Hang aan de laag van de fietser een laagmasker.
 Neem een zacht zwart penseel van 75 px – penseeldekking van 25%.
 Schaduw beschilderen en zo minder zichtbaar te maken.

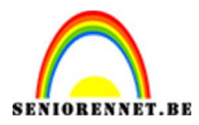

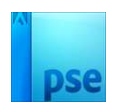

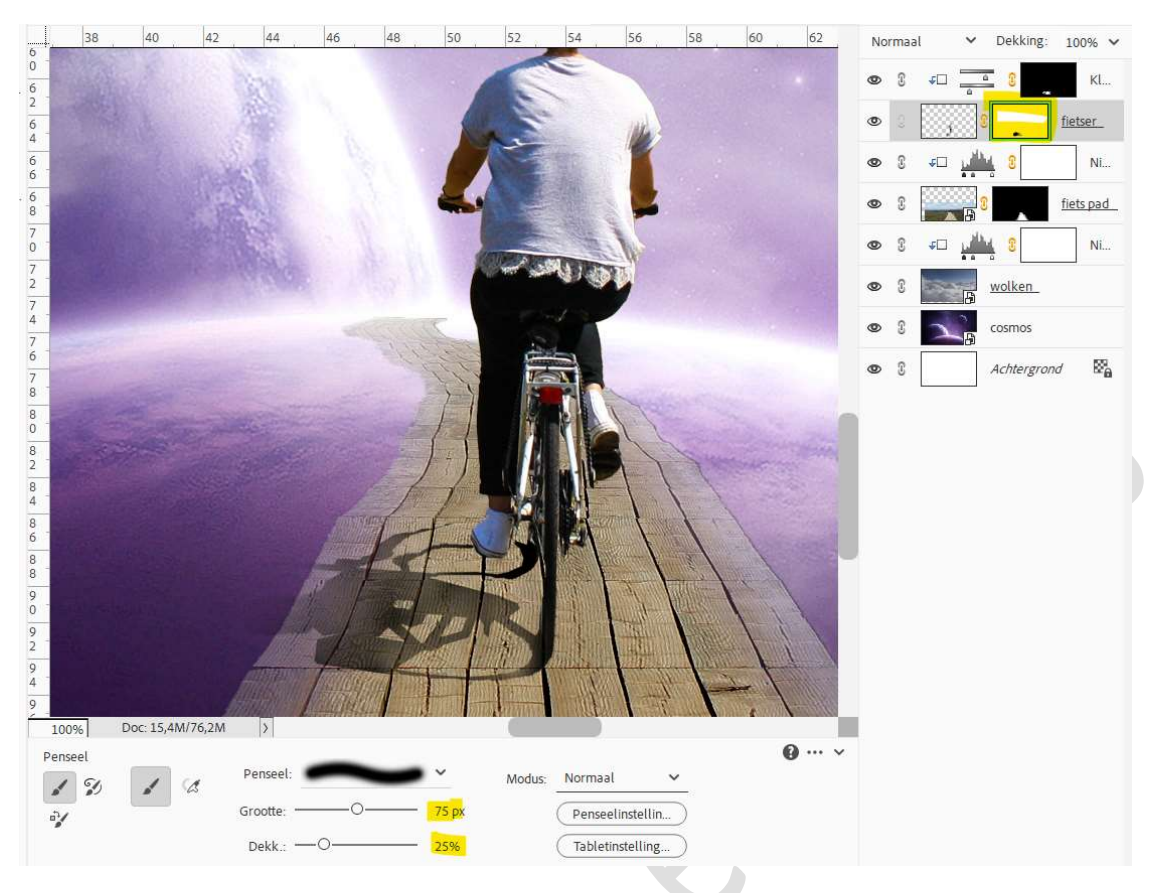

10. Plaats boven de Aanpassingslaag Kleurtoon/Verzadiging een nieuwe Aanpassingslaag Kleurtoon/Verzadiging met Uitknipmasker. Zet de Verzadiging op -31.

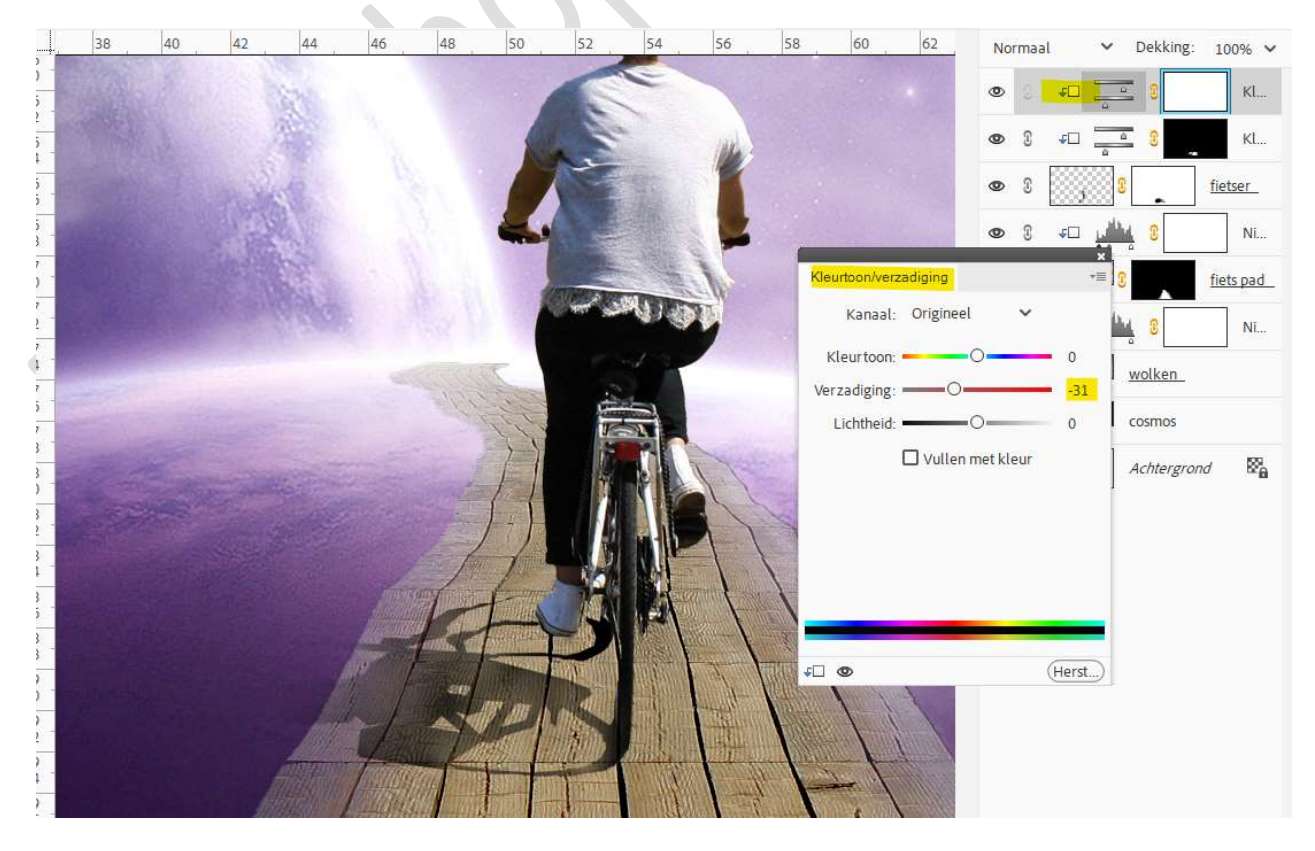

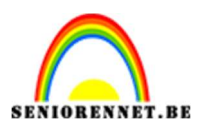

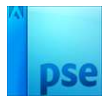

## 11. Plaats bovenaan een Aanpassingslaag Fotofilter → Filter: Magenta → Dichtheid: 55% → ☑ Lichtsterkte behouden.

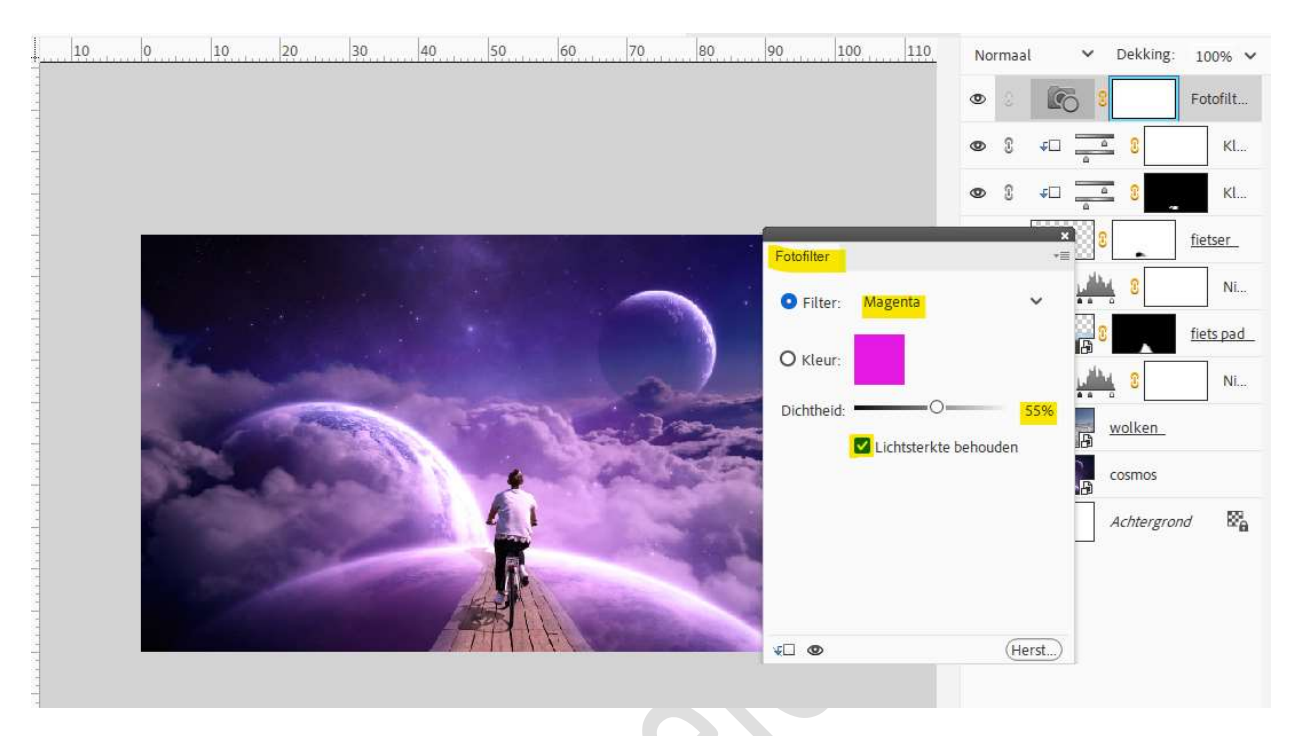

12. Onze fietser zit tussen de wolken.Werk af naar keuze en vergeet uw naam niet.Sla op als PSD: max. 800 px aan langste zijde.Sla op als JPEG: max. 150 kb

Veel plezier ermee NOTI